### PRISIJUNGIMAS PRIE STUDENTŲ SAVITARNOS

#### (I kurso studentams)

Prisijungti prie <u>KK SVS Studentų savitarnos</u> studentai gali iš bet kurio kompiuterio, turinčio internetinę prieigą. Prisijungimas galimas per bet kurią naršyklę (Mozilla Firefox, Internet Explorer, Chrome).

#### **!!! PRISIJUNGIMO DUOMENŲ ATSIUNTIMAS STUDENTAMS:**

*Visiems pirmo kurso studentams* tik įstojus per rugsėjo mėnesį į studentų Go paštus masiškai atsiunčiami prisijungimo duomenys (Naudotojo ID bei Slaptažodis).

**Pastaba:** Jei studentas jau yra studijavęs kolegijoje anksčiau, gali būti, kad jam Sistema prisijungimo duomenis atsius į anstesnį Go pašto adresą. Tokiu atveju, nauju adresu prisijungimo duomenų studentas negaus. Tada reikia kreiptis į Studijų informacinio aprūpinimo centrą ir studentui prisijungimo duomenys bus išsiųsti papildomai (Kontaktas: Pramonės pr. 20, 227 kab., E. p. faustas.zubka@go.kauko.lt)

Prisijungimo tvarka:

 Per kurią nors naršyklę reika prisijungti prie KK SVS. Tam naršyklės <u>titulinio lango</u> <u>kairiajame viršutiniame kampe (o ne Google vidurinėje eilutėje !!!</u>) internetinio adreso eilutėje reikia įvesti KK SVS internetinį adresą:

## https://studijos.hemsis.lt

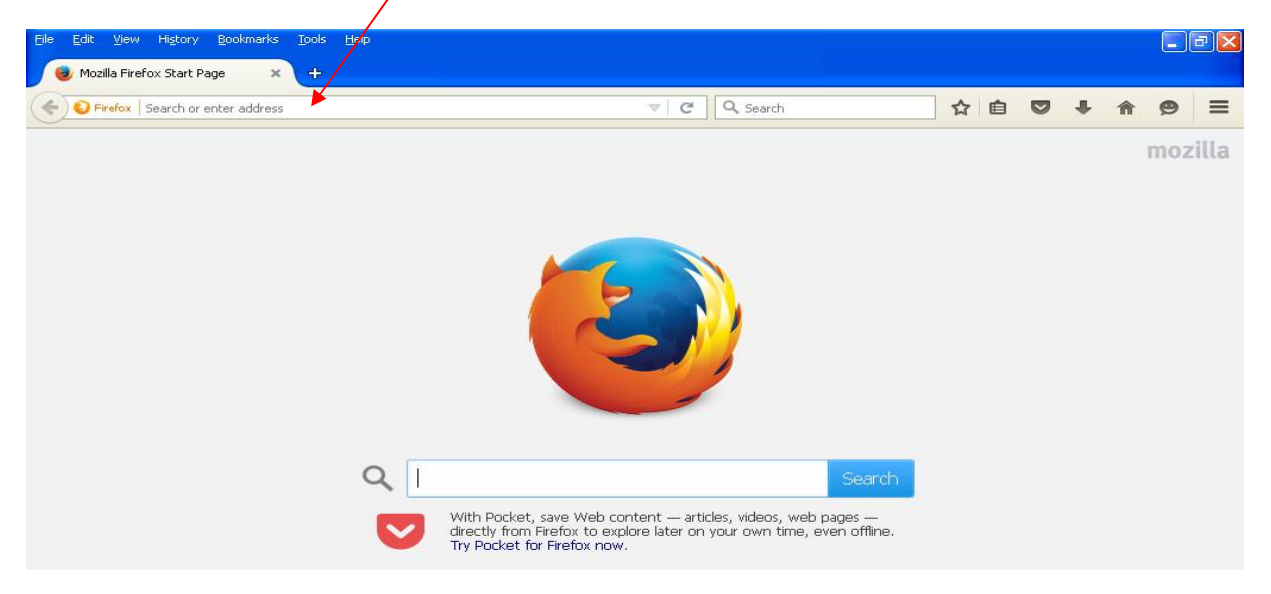

1. Įėjus į sistemą atsidaro titulinis KK SVS langas:

| A https://studijos.liemsis.lt/psp/CSPRD/EMPLOYEE/HRMS/?cmd=logout                         | ☆自 | • | <b>^</b> | 9 | Ξ |
|-------------------------------------------------------------------------------------------|----|---|----------|---|---|
| ORACLE<br>PEOPLESOFT                                                                      |    |   |          |   |   |
| Naudotojo ID                                                                              |    |   |          |   |   |
| Slaptažodis                                                                               |    |   |          |   |   |
| Pasirinkite kalbą<br>Lietuvių V                                                           |    |   |          |   |   |
| Pritaikyti nejgaliesiems/mobiliesiems įrenginiams<br>Prisijungti<br>Užmiršote slaptažodį? |    |   |          |   |   |

- 2. Pirmiausiai langelyje "Pasirinkti kalbą" reikia pasirinkti kalbą "Lietuvių"
- 3. Įrašęs į jo Go paštą atsiųstą *Naudotojo ID* ir *Slaptažodį* bei paspaudęs mygtuką "Prisijungti" studentas tituliniame lange pamatys tokį įrašą:

| PEOPLESOFT                                                                   |  |
|------------------------------------------------------------------------------|--|
| Baigėsi slaptažodžio galiojimas.<br>Paspauskite čia slaptažodžio pakeitimui. |  |

<u>!!!</u> Sistema iš karto prašo pakeisti slaptažodį tam, kad studentas galėtų susikurti jam <u>tinkantį slaptažodį.</u> (*Slaptažodžio sandara: ne mažiau kaip 8 ženklai, tarp kurių bent vienas* <u>skaitmuo</u>)

4. Paspaudus užrašą "Paspauskite čia slaptažodžio pakeitimui" sistema nukelia į kitą langą:

ORACLE

Keisti slaptažodi

| Vedimo kalba: | Lietuvių 💙 | д Naujas langas | ? Pagalba | 📝 Keisti puslapį |
|---------------|------------|-----------------|-----------|------------------|
|---------------|------------|-----------------|-----------|------------------|

| Naudotojo ID: manta             | is.do4322 |  |  |
|---------------------------------|-----------|--|--|
| Vardas, Manta:<br>Pavardė:      | s Docius  |  |  |
| *Esamas slaptažodis:            | •••••     |  |  |
| *Naujas slaptažodis:            |           |  |  |
| *Pakartoti naują<br>slaptažodį: |           |  |  |
| Pakeisti slaptažodį             |           |  |  |

- 5. Šiame lange reikia:
  - Langelyje "Esamas slaptažodis" vietoj ten esančių taškų reikia įrašyti į *Go paštą gautą slaptažodį.*
  - Į langelius "Naujas slaptažodis" bei "Pakartoti naują slaptažodį" reikia įrašyti naują slaptažodį (reikiama slaptažodžio struktūra: ne mažiau 8 ženklai ir tarp jų vienas skaitmuo)
  - Paspausti mygtuką "Pakeisti slaptažodį".
- 6. Po to, sistema informuos, kad slaptažodis pakeistas ir nuspaudus mygtuką "Gerai" pateksite į sistemą.

**Pastaba:** neįrašius į langelį "Esamas slaptažodis" į Go paštą atsiųsto slaptažodžio, nors po to du kartus ir bus įrašytas naujas slaptažodis, sistema išmes įrašą "Nesutampa galiojantis slaptažodis" ir neleis tęsti darbo.

#### LABAI SVARBI INFORMACIJA !!!

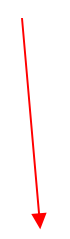

# **!!! STUDENTAI DAŽNAI PAMIRŠTA SLAPTAŽODĮ**

<u>**!!! PASTABA</u>** (Užmiršus slaptažodį ):</u>

Naudotojo ID visą laiką lieka tas pats, todėl, užmiršus slaptažodį, galima naudotis sistemos pagalba nuspaudus "Ųžmiršote slaptažodį" (tituliniame lange, esant lietuviškai versijai)

| C A Search       | ☆ 自 | Ø | + | ⋒ | 9 | Ξ |
|------------------|-----|---|---|---|---|---|
| PEOPLESOFT       |     |   |   |   |   |   |
| Naudotojo ID     |     |   |   |   |   |   |
| Slaptažodis      |     |   |   |   |   |   |
| Pasinhkite kalbą |     |   |   |   |   |   |
|                  |     |   |   |   |   |   |

ir toliau vykdant sistemos nurodymus:

1. Atsidariusiame lange įrašyti savo Naudotojo ID ir nuspausti mygtuką "Tęsti":

| https:/           | 'studijos.liemsis.lt/psc/CSPRD_PWD/EMPLOYEE/HRMS/c/MAINTAIN_SE | CUR |
|-------------------|----------------------------------------------------------------|-----|
| Slaptažo          | džio keitimas                                                  |     |
| Jeigu pamiršote   | savo slaptažodį,                                               |     |
| galite į savo el. | paštą atsisiųsti naują slaptažodį.                             |     |
| Įveskite savo n   | audotojo vardą žemiau, jis bus panaudotas Jūsų identifikavim   | ui. |
| Naudotojo ID:     |                                                                |     |

2. Kitame lange įrašius asmens kodą ir nuspaudus mygtuką "Siųsti naują slaptažodį" sistema į studento Go paštą atsiųs naują slaptažodį:

| Forgot iv      | ly Password                                |
|----------------|--------------------------------------------|
| Naudotojo      | merunas.ki2895                             |
| ID:            |                                            |
| El.paštas:     | merunas.ki2895@go.kauko.lt                 |
| Atsakykite į t | oliau pateiktą klausimą Jūsų patikrinimui. |
| Klausimas:     | Nurodykite savo pilną asmens kodą.         |
|                |                                            |

*!!! Tik reikia atkreipti dėmesį, kad parsisiuntus į Go paštą naują slaptažodį,* 

<u>**!!! būtina**</u> pradžioje uždaryti visus naršyklės langus ir tik, po to, naujai prisijungus prie naršyklės ir sistemos įsivesti naują slaptažodį bei jungtis.

( !!! ta pati pastaba galioja ir <u>variantui, kai pats vartotojas pats per sistemos</u> <u>meniu pasikeičia slaptažodi</u>):

| ORACLE                  |                                             |      |
|-------------------------|---------------------------------------------|------|
| Mégstamiausios nuorodos | Pradžia                                     |      |
|                         |                                             |      |
| Meniu                   |                                             | 0 0- |
| D Savitarna             |                                             |      |
| - Keisti siaptazodi     | Žiūrėti savitarnos informaciją ir veiksmus. |      |

Nesilaikant aukščiau pateiktų nurodymų dėl naršyklės perkrovimo Sistema išmeta užrašą:

**"Klaida, kreipkitės į sistemos administratorių".** Tokiu atveju, reikia dar kartą užsidaryti visus naršyklės langus, iš naujo atsidaryti naršyklę ir nuėjus į sistemos titulinį langą vėl pakartoti minėtą procedūrą.

Pasikartojus klaidai kreipkitės į sitemos administratorių (faustas.zubka@go.kauko.lt)